# NOKIA Nseries

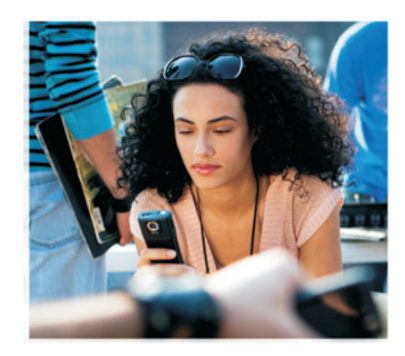

# Additional applications

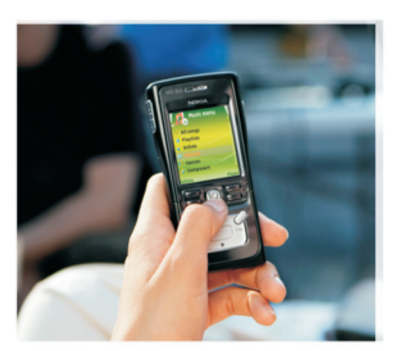

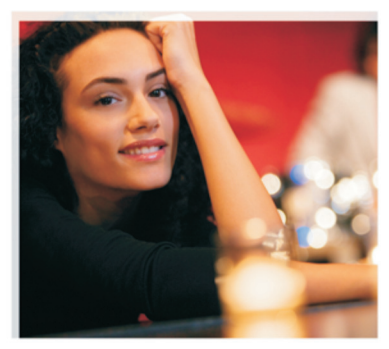

Nokia N91 8GB Nokia N91-2

#### ABOUT ADD-ON APPLICATIONS FOR YOUR NOKIA N91-2

In the memory of your device and on the CD-ROM supplied with the device you will find additional applications from Nokia and third-party developers. The content and the availability of applications and services may vary by country, retailer and/or network operator. The applications and further information about the use of the applications at www.nokia.com/support are available in selected languages only.

Some operations and features are SIM card and/or network dependent, MMS dependent, or dependent on the compatibility of devices and the content formats supported. Some services are subject to a separate charge.

#### NO WARRANTY

The third-party applications provided with your device may have been created and may be owned by persons or entities not affiliated with or related to Nokia. Nokia does not own the copyrights or intellectual property rights to the third-party applications. As such, Nokia does not take any responsibility for end-user support, functionality of the applications, or the information in the applications or these materials. Nokia does not provide any warranty for the third-party applications. BY USING THE APPLICATIONS YOU ACKNOWLEDGE THAT THE APPLICATIONS ARE PROVIDED AS IS WITHOUT WARRANTY OF ANY KIND, EXPRESS OR IMPLIED, TO THE MAXIMUM EXTENT PERMITTED BY APPLICABLE LAW. YOU FURTHER ACKNOWLEDGE THAT THETHER NOKIA NOR ITS AFFILIATES MAKE ANY REPRESENTATIONS OR WARRANTIES, EXPRESS OR IMPLIED, INCLUDING BUT NOT LIMITED TO WARRANTIES OF TITLE, MERCHANTABILITY OR FITNESS FOR A PARTICULAR PURPOSE, OR THAT THE APPLICATION WILL NOT INFRINGE ANY THIRD-PARTY PATENTS, COPYRIGHTS, TRADEMARKS, OR OTHER RIGHTS.

#### © 2006 Nokia. All rights reserved.

Nokia, Nokia Connecting People, Nseries, N91, Pop-Port, and Visual Radio are trademarks or registered trademarks of Nokia Corporation. Nokia tune is a sound mark of Nokia Corporation. Other product and company names mentioned herein may be trademarks or tradenames of their respective owners.

Nokia operates a policy of ongoing development. Nokia reserves the right to make changes and improvements to any of the products described in this document without prior notice. NOKIA CORPORATION NOKIA MULTIMEDIA MARKETING P.O. BOX 100, FIN-00045 NOKIA GROUP, FINLAND TEL. +358 7180 08000 TELEFAX +358 7180 34016 WWW.NOKIA.COM

ISSUE 1EN, 9254724

# Contents

| Introduction                | 4      |
|-----------------------------|--------|
| Network services<br>Support | 4<br>4 |
| For your device             | 5      |
| Nokia Podcasting            | 5      |
| Quickoffice                 | 9      |
| Adobe Reader                | 10     |
| For your PC                 |        |
| Nokia PC Suite              | 12     |

## Introduction

Model number: Nokia N91-2

Hereinafter referred to as Nokia N91.

Your Nokia N91 is a powerful, intelligent multimedia device. There are various applications provided by Nokia and different third-party software developers to help you do more with your Nokia N91.

Some of the applications provided are in the device memory or hard drive, and some are on the CD-ROM supplied with the device.

Availability of the applications may vary according to your country or sales area.

To use some applications, you must accept the applicable license terms.

You must install the applications on the CD-ROM to a compatible PC before using them.

#### **Network services**

To use the phone you must have service from a wireless service provider. Many of the features require special network features. These features are not available on all networks; other networks may require that you make specific arrangements with your service provider before you can use the network services. Your service provider can give you instructions and explain what charges will apply. Some networks may have limitations that affect how you can use network services. For instance, some networks may not support all language-dependent characters and services.

### Support

Applications provided by third-party software developers are supported by these developers. If you experience problems with an application, obtain support from the relevant Web site. See the Web links at the end of application chapters in this guide.

## For your device

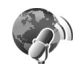

#### **Nokia Podcasting**

Podcasting is the method for delivering audio or video content over the internet using either RSS or ATOM technologies for playback on mobile devices and PCs.

With Nokia Podcasting application, you can search, discover, subscribe, and download podcasts over the air, and play, manage, and share audio and video podcasts with your device.

To open Podcasting, press G and select Download! > Podcasting.

#### Settings

Before using Nokia Podcasting, set your connection and download settings.

The recommended connection method is wireless LAN (WLAN). Check with your service provider for terms and data service fees before using other connections. For example, a flat rate data plan can allow large data transfers for one monthly fee.

To search for wireless LANs available within range, press and select Tools > Conn. mgr. > Available WLAN.

To create an internet access point in a network, select Options > Define access point.

#### **Connection settings**

To edit the connection settings, press  $\{g \}$  and select **Download!** > **Podcasting** > **Options** > **Settings** > **Connection**. Define the following:

**Default access point**—Select the access point to define your connection to the internet.

Search service URL—Define the podcast search service to be used in Search.

#### Download settings

To edit the download settings, , press  $s^{o}$  and select **Download!** > **Podcasting** > **Options** > **Settings** > **Download.** Define the following:

Save to—Define the location where you want to save your podcasts. For best use of storage space, hard drive is recommended.

Update interval—Define how often podcasts are updated.

Next update date—Define the date of the next automatic update.

Next update time—Define the time of next automatic update.

Automatic updates only occur if a specific default access point is selected and Nokia Podcasting is running. If Nokia Podcasting is not running, the automatic updates are not activated.

**Download limit**—Define the size of the memory that is used for podcast downloads.

If limit exceeds—Define what to do if the downloads exceed the download limit.

Setting the application to retrieve podcasts automatically may involve the transmission of large amounts of data through your service provider's network. Contact your service provider for information about data transmission charges.

To restore the default settings, select **Options** > **Restore default** in the **Settings** view.

#### Search

Search helps you to find podcasts by keyword or title.

The search engine uses the podcast search service you set up in Podcasting > Options > Settings > Connection > Search service URL.

To search for podcasts press *§* and select **Download!** > **Podcasting** > **Search** and enter the desired keywords.

Tip! Search looks for podcast titles and keywords in descriptions, not specific episodes. General topics, such as football or hip-hop usually give better results than a specific team or artist.

To subscribe to a marked channel or channels and add it to your Podcasts, select Subscribe. You can also add a podcast to your Podcasts by selecting one.

To start a new search, select **Options** > **New search**.

To go the website of the podcast select **Options** > **Open** web page (requires network connection).

To see the details of a podcast, select **Options** > **Description**.

To send a selected podcast or podcasts to another compatible device, select **Options** > **Send**.

The available options may vary.

#### Directories

Directories helps you to find new podcast episodes to which to subscribe by providing the ability to create and open web directories.

To open Directories, press  $\{g \text{ and select Download}\} > Podcasting > Directories.}$ 

Contents of the Directories change. Select the desired directory folder and to update it (requires newtwork connection). When the color of the folder changes, press the joystick again to open it.

Directories can include top podcasts listed by popularity or themed folders.

To open the desired folder topic, press the joystick. A list of podcasts is displayed.

To subscribe to a podcast and add it to your Podcasts, select the title, and press the joystick. After you have subscribed to episodes of a podcast, you can download, manage, and play them in Podcasts.

To add a new directory or folder, select Options > New > Web directory or Folder. Select a title, URL of the .opml (Outline Processor Markup Language), and Done.

To edit the selected folder, web link, or web directory, select **Options** > **Edit**.

To import an .opml file stored on your device, select **Options** > **Import OPML file**. Select the location of the file, and import it.

To send a directory folder as a multimedia message or by Bluetooth connectivity, select the folder and Options > Send.

When you receive a message with an .opml file sent by Bluetooth connectivity, open the file to save the file into Received in Directories. Open Received to subscribe to any of the links to add to your Podcasts.

#### Download

After you have subscribed to a podcast, from Directories, Search, or by entering a URL, you can manage, download, and play episodes in Podcasts.

To see the podcasts you have subscribed to, select **Podcasting** > **Podcasts**. To see individual episode titles (an episode is a particular media file of a podcast), select the podcast title.

To start a download, select the episode title. To download, or continue downloading of selected or marked episodes, select **Options** > **Download** or **Continue download**. You can download multiple episodes at the same time.

To play the portion of the podcast during or after downloading, select Podcasts > Options > Play preview.

Fully downloaded podcasts can be found in Genres in Music player, but will not be shown in All songs before the music library is refreshed.

The available options may vary.

#### Play and manage podcasts

To display the available episodes from the selected podcast, select **Options** > **Open**. Under each episode, you will see the file format, the size of the file, and time of the upload.

When the podcast is fully downloaded, to play the full episode, select Podcasts > Options > Play, or press  $f_{\mathcal{T}}^{o}$  and select Music > Music player.

To update the selected podcast, or marked podcasts, for new episode, select **Options** > **Update**.

To stop the updating of the selected podcast or marked podcasts, select **Options > Stop update** 

To remove the selected podcast and add it to Directories as a web directory, select **Options** > **Move to directory**.

To add a new podcast by entering the URL of the podcast, select **Options** > **New podcast**.

If you do not have an access point defined or if during packet data connection you are asked to enter a user name and password, contact your service provider. To edit the URL of the selected podcast, select **Options** > **Edit**.

To delete a downloaded podcast or marked podcasts from your device, select **Options** > **Delete** 

To send the selected podcast or marked podcasts to another compatible device as .opml (Outline Processor Markup Language) files as a multimedia message or by Bluetooth connectivity, select Options > Send.

To update, delete, and send a group of selected podcasts at once, select **Options** > Mark/Unmark, mark the desired podcasts, and select **Options** to choose the desired action.

To open the website of the podcast (requires network connection), select **Options > Open web page**.

To connect to the internet to interact with the podcast creators by voting and commenting, select **Options** > **View comments** 

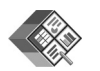

#### Quickoffice

To use the Quickoffice applications, press  ${}^{\circ}$ , and select Office > Quickoffice. A list of files in the .doc, .xls, .ppt, and .txt file formats saved in the device opens.

To open a file in its respective application, press the joystick. To sort files, select **Options** > **Sort files**.

To open **Quickword**, **Quicksheet**, or **Quickpoint**, scroll right to reach the desired view.

#### Quickword

With Quickword, you can view native Microsoft Word documents on the display of your device. Quickword supports colors, bold, italics, and underline.

Quickword supports the viewing of documents saved in .doc format in Microsoft Word 97, 2000, and XP, and Palm eBooks in .doc format. Not all variations or features of the mentioned file formats are supported.

#### **View Word documents**

To move in the document, use the joystick.

To search the document for text, select **Options** > **Search**.

You can also select **Options** and from the following:

Go to-to move to the start, end, or selected position within the document

Zoom-to zoom in or out

**Start Autoscroll**—to start automatic scrolling through the document. To stop scrolling, press the joystick.

#### Quicksheet

With **Quicksheet**, you can read Microsoft Excel files on the display of your device.

**Quicksheet** supports the viewing of spreadsheet files saved in .xls format in Microsoft Excel 97, 2000, 2003, and XP. Not all variations or features of the mentioned file formats are supported.

See also 'More information', p. 10.

#### View spreadsheets

To move around in the spreadsheet, use the joystick.

To switch between worksheets, select **Options** > **Pan**.

To search the speadsheet for a text within a value or formula, select **Options** > **Find**.

To change how the spreadsheet is displayed, select **Options** and from the following:

Zoom-to zoom in or out

Freeze panes-to keep the highlighted row, column, or both visible while you move in the spreadsheet

Resize-to adjust the size of columns or rows

#### Quickpoint

With Quickpoint, you can view Microsoft PowerPoint presentations on the display of your device.

Quickpoint supports the viewing of presentations created in .ppt format in Microsoft PowerPoint 97, 2000, and XP. Not all variations or features of the mentioned file formats are supported.

#### View presentations

To move between the slide, outline, and the notes view, scroll left or right.

To move to the next or previous slide in the presentation, scroll up or down.

To view the presentation in full screen, select **Options** >Full screen.

To expand items in the presentation outline in the outline view, select Options > Outline > Expand entry.

#### More information

If you experience problems with Quickword, Quicksheet, or Quickpoint, visit www.guickoffice.com for more

information. Support is also available by sending an e-mail to supportS60@guickoffice.com.

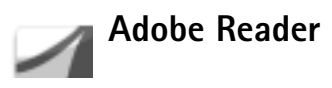

With Adobe Reader you can read PDF documents on the display of your device.

Note: This application has been optimised for PDF document content on handsets and other mobile devices, and provides only a limited set of features compared with PC versions.

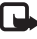

Note: This application is only available in a limited number of languages.

Access and open documents in the following ways:

- Press **\$** , and select **Office** > **Adobe PDF**. Select Options > Browse for file to browse and open documents stored in the device memory and on the memory card.
- Open an e-mail attachment from received e-mail messages (network service).
- Send a document using Bluetooth connectivity to your Inbox in Messag.
- Use File mar, to browse and open documents stored in the device memory and on the memory card.

• Browse Web pages. Ensure your device is set up with an Internet access point before browsing.

#### Manage PDF files

To browse and manage PDF files, press *§* , and select **Office** > **Adobe PDF**. Your recent files are listed in the file view. To open a document, scroll to it, and press the joystick.

You can also select Options and from the following:

Browse for file—To browse for PDF files in the device memory or on a memory card.

Settings—To modify default zoom level and viewing mode of PDF documents.

#### View PDF files

When a PDF file is open, select **Options** and one of the following:

Zoom—To zoom in, out, or to a selected percentage. You can also resize the document to the screen width, or fit the whole PDF page to the screen.

Find—To search the document for a text.

View—To view the document in a full screen mode. You can also rotate the PDF document by 90 degrees in either direction. Go to-To move to a selected page, next page, previous page, first page, or last page.

Save-To save the file to device memory or memory card.

Settings—To modify default zoom level and default viewing mode.

Details-To display the properties of the PDF document.

#### More information

For more information, visit <u>www.adobe.com</u>.

To share questions, suggestions, and information about the application, visit the Adobe Reader for Symbian OS user forum at <u>http://adobe.com/support/forums/</u> <u>main.html</u>.

# For your PC

#### Nokia PC Suite

Nokia PC Suite is a set of PC applications developed for use with your Nokia N91.

To install and use Nokia PC Suite, you need a PC that runs on Microsoft Windows 2000 or XP and is compatible with the provided USB data cable or with Bluetooth connectivity. Before using Nokia PC Suite, you need to install it on your compatible PC. See the CD– ROM supplied with your device for more information.

A full user guide for Nokia PC Suite is available in electronic format on the CD-ROM. For further information, and to download the most recent version of Nokia PC Suite, visit www.nokia.com/pcsuite.

Some useful applications in Nokia PC Suite are:

Get Connected—to connect your device to a compatible PC for the first time

Nokia PC Sync-to synchronize contacts, calendar, to-do, and note items between your device and a compatible PC personal information manager (PIM), such as Microsoft Outlook or Lotus Notes, and Web bookmarks between your device and compatible browsers

Content Copier-to back up data from your device or restore saved data from the compatible PC to the device

Nokia Phone Browser-to manage the contents of your device folders through Windows Explorer

**One Touch Access**—to establish a network connection using your device as a modem

#### More information

For further information, and to download the most recent version of Nokia PC Suite, visit www.nokia.com/pcsuite.